## **Adding a New Technician**

Technicians available for Maintenance Issue management are pulled from the specific person-type of **Technician**.

## Setting a Monitoring Company Contact to a Technician

- 1. Load the **Monitoring Company record**, navigate to the **Contact List**, then **select the person** who should be assigned as a Technician.
- 2. Click the pencil (>) icon and click Next to the Contact's Name & Address.

3.

| * <b>.</b>                  | Contacts |                | ÷ +                 | Boldtech OS     | IDDress          |                        |                     | Ê                      |
|-----------------------------|----------|----------------|---------------------|-----------------|------------------|------------------------|---------------------|------------------------|
| Home                        |          |                |                     |                 |                  |                        |                     |                        |
| My Dashboard                | Q        |                |                     | PROFILE N       | DTES NAME&A      | ADDRESS WEB MEMBERSHIP | USER DEFINED FIELDS | ENHANCED SUBSCRIPTIONS |
|                             | Name     | Туре           |                     | Тур             | •                | Contact Points         |                     | Schelule               |
| Current                     | Boldtech | Technician     |                     | E-Mi            | 11               | support@bolagroup.com  |                     | /                      |
| 💼 : Central Station 🗶       |          |                |                     |                 |                  |                        |                     |                        |
| 🛔 CMTEST - Caryn's Test C 🗶 |          |                |                     |                 |                  |                        |                     |                        |
| -                           |          |                |                     |                 |                  |                        |                     |                        |
| Open: Central Station       |          |                |                     |                 |                  |                        |                     | Show All               |
| Details                     |          |                |                     | Can Cancel Ala  | spended<br>m     |                        |                     |                        |
| Contact List                | _        |                |                     | Can Authorize a | Schedule Change  |                        |                     |                        |
| Call Lists                  |          |                |                     | Can Put Entire  | Customer On Test | Tost                   |                     |                        |
| Comments                    |          |                |                     | Can Edit Custor | ner              | Test                   |                     |                        |
| General Schedules           |          | Can Give Out C | istomer Information |                 |                  |                        |                     |                        |
| Reverse Commands            |          |                |                     |                 |                  |                        |                     |                        |
| Tx ID Ranges                |          |                |                     |                 |                  |                        |                     |                        |
| Billing                     |          |                |                     |                 |                  |                        |                     |                        |
| Reports                     |          |                |                     | Password        | 1234             | Ор                     | enVoice ID          |                        |
| Maintenance Issues          |          |                |                     | Web Access ID   | BOLD             | Ma                     | ix Test Time 0      |                        |
| Action Patterns             |          |                |                     | Question        |                  |                        |                     |                        |
| Statistics                  |          |                |                     | Answer          |                  |                        |                     |                        |
| GPS Tracking                |          |                |                     | Valid From      |                  | Va                     | lid To              |                        |
|                             |          |                |                     | Inactive From   |                  | Ina                    | ctive To            |                        |
|                             |          |                |                     |                 |                  |                        |                     |                        |
|                             |          |                |                     |                 |                  |                        |                     |                        |
|                             |          |                |                     |                 |                  |                        |                     |                        |

Drop down the Contact Type and select Technician.

4. Click Done

The next Maintenance Issue created will have those contacts designated at technicians listed as available for Maintenance Issues.

• Remember to save (1) the record.

|                              | CONTACT POINTS                                                                                                    | NAME & ADDRESS                                                                                                    | WEB MEMBERSHIP                                                                                                    | USER DEFINED FIELDS                                                                                                    |                                                                                                    | ENHANCED SUBSCRIPTION                                                                                                    |
|------------------------------|----------------------------------------------------------------------------------------------------|----------------------------------------------------------------------------------------------------|----------------------------------------------------------------------------------------------------|----------------------------------------------------------------------------------------------------|----------------------------------------------------------------------------------------------------|----------------------------------------------------------------------------------------------------|
| Contact Type                 | Name                                                                                                    | . <b>▲</b>                                                                                                    | Title                                                                                                    | Suffix                                                                                                    |                                                                                                    |                                                                                                    |
| Technician                   |                                                                                                    | nech                                                                                                    |                                                                                                    | • · · · · · · · · · · · · · · · · · · ·                                                                                                    |                                                                                                    |                                                                                                    |
|                              |                                                                                                    |                                                                                                    | Birthday                                                                                                    |                                                                                                    |                                                                                                    |                                                                                                    |
| Job Title                    |                                                                                                    |                                                                                                    |                                                                                                    |                                                                                                    |                                                                                                    | - S                                                                                                    |
| _                            |                                                                                                    |                                                                                                    |                                                                                                    |                                                                                                    |                                                                                                    |                                                                                                    |
| Mailing Address              |                                                                                                    |                                                                                                    |                                                                                                    |                                                                                                    |                                                                                                    |                                                                                                    |
| Street 1                     |                                                                                                    |                                                                                                    |                                                                                                    |                                                                                                    |                                                                                                    |                                                                                                    |
|                              |                                                                                                    |                                                                                                    |                                                                                                    |                                                                                                    |                                                                                                    |                                                                                                    |
| Street 2                     |                                                                                                    |                                                                                                    |                                                                                                    |                                                                                                    |                                                                                                    |                                                                                                    |
|                              |                                                                                                    |                                                                                                    |                                                                                                    |                                                                                                    |                                                                                                    |                                                                                                    |
| City                         |                                                                                                    |                                                                                                    |                                                                                                    |                                                                                                    |                                                                                                    |                                                                                                    |
|                              |                                                                                                    |                                                                                                    |                                                                                                    |                                                                                                    |                                                                                                    |                                                                                                    |
| State (United States of Amer | rica)                                                                                                    |                                                                                                    |                                                                                                    |                                                                                                    |                                                                                                    | 7                                                                                                    |
|                              |                                                                                                    |                                                                                                    | Zip code                                                                                                    |                                                                                                    |                                                                                                    |                                                                                                    |
|                              |                                                                                                    |                                                                                                    |                                                                                                    |                                                                                                    |                                                                                                    |                                                                                                    |
|                              |                                                                                                    |                                                                                                    |                                                                                                    |                                                                                                    |                                                                                                    |                                                                                                    |
| Latitude                     |                                                                                                    |                                                                                                    | Longitude                                                                                                    |                                                                                                    |                                                                                                    |                                                                                                    |
|                              |                                                                                                    |                                                                                                    |                                                                                                    |                                                                                                    |                                                                                                    |                                                                                                    |
| са                           |                                                                                                    |                                                                                                    |                                                                                                    |                                                                                                    |                                                                                                    |                                                                                                    |
|                              |                                                                                                    |                                                                                                    |                                                                                                    |                                                                                                    |                                                                                                    |                                                                                                    |
|                              |                                                                                                    |                                                                                                    |                                                                                                    |                                                                                                    | DREVIOUS                                                                                                    | NEXT                                                                                                    |
|                              | Contact Type Technician Job Title Mailing Address Street 1 Street 2 City State (United States of Armer Latitude Ca | Contact Type Name<br>Technician  Bolo<br>Job Title<br>Mailing Address<br>Street 1<br>Street 2<br>City<br>State (United States of America)<br>Latitude<br>Ca | Contract Type Contract Type Technician Boldtech Job Title Mailing Address Street 1 Street 2 City State (United States of America) Latitude Latitude Ca | Contract Type Technician Boldtech Tre<br>Technician Boldtech Tre<br>Job Title Bittidey Bittidey Bittidey Zip Code<br>Street 1<br>Street 2<br>City Zip Code<br>Latitude Latitude Longitude | OUNTERTORNETS     NAME ACCORSS     NAME ACCORSS     NAME ACCORSS       Contact Type     Name     Tele     Suffix       Technician     Bindery     Bindery     Bindery       Job Title     Bindery     Bindery     Bindery       Image: Street 1     Street 2     Street 2     Street 2       City     Street 2     Latitude     Longitude | Operation     Matter Accesses     Matter Accesses     Matter Accesses       Constant Type     Neme     Tife     Suffur       Technician     Boldtech     Image     Image       Job Title     Image     Image     Image       Image     Mailing Address     Image     Image       Street 1     Image     Image     Image       Street 2     Image     Image     Image       City     Image     Image     Image       State (United States of America)     Image     Image       Image     Image     Image     Image       Image     Image     Image     Image |